## 鹤山住维资金小程序交款流程

一、进入小程序

扫描下方二维码或者打开微信搜一搜"鹤山住维资金"

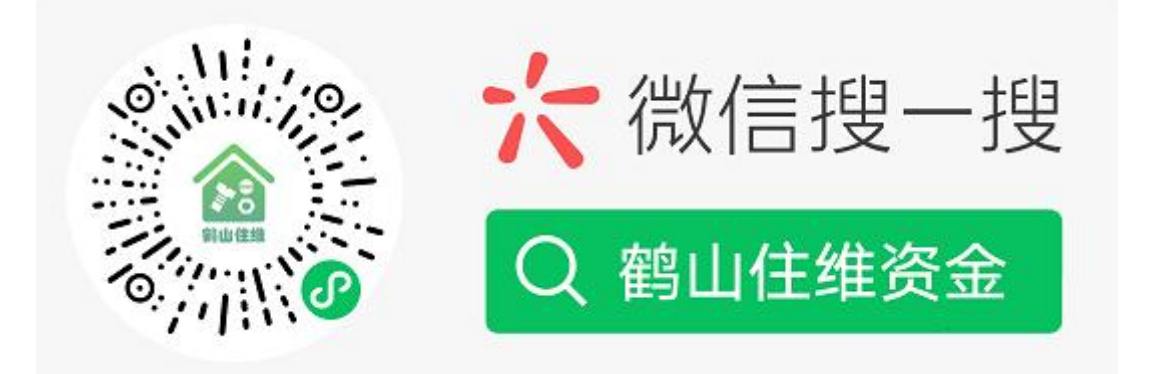

# 二、登录

2.1 点击任意功能按钮即可跳转房屋地址登录,如图:

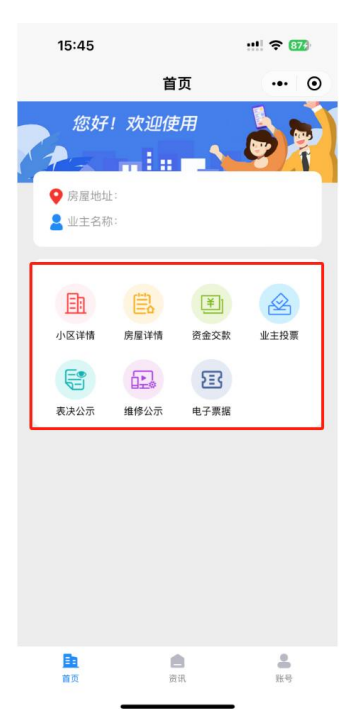

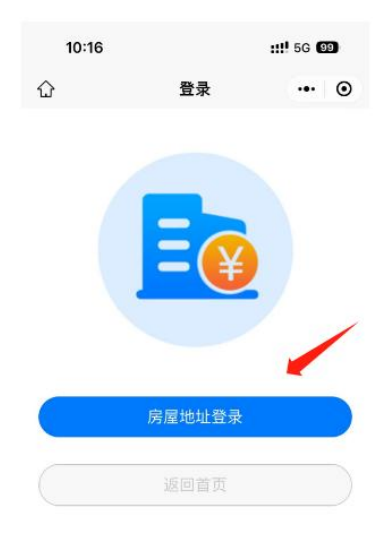

2.2 房屋地址登录

点击"房屋地址登录"按钮,输入房屋基本信息,然后输入业主姓名及身份证进行登录,如图:

| 10:38 |        | ::!! 5G 🗐 | 10:39  |                                              | uti | 5G 🖪 | 8   |
|-------|--------|-----------|--------|----------------------------------------------|-----|------|-----|
| <     | 房屋地址登录 | ••• •     | <      | 房屋地址登录                                       |     | •••  | •   |
| 基本信息  |        |           | 房屋地址:非 | 小区) (11-11-11-11-11-11-11-11-11-11-11-11-11- |     |      | 、住宅 |
| 小区名称  | 》 住宅小区 |           | 业主姓名   | 100                                          |     |      |     |
| 楼幢    | 幢      |           | 证件类型   | 身份证                                          |     |      |     |
| 房号    | -05    |           | 证件号码   | -                                            |     |      |     |
|       | 下一步    |           |        | ~                                            |     |      |     |
|       | 取消登录   |           |        | 登录成功                                         |     |      |     |

三、线上交款

登录后,点击"资金交款":

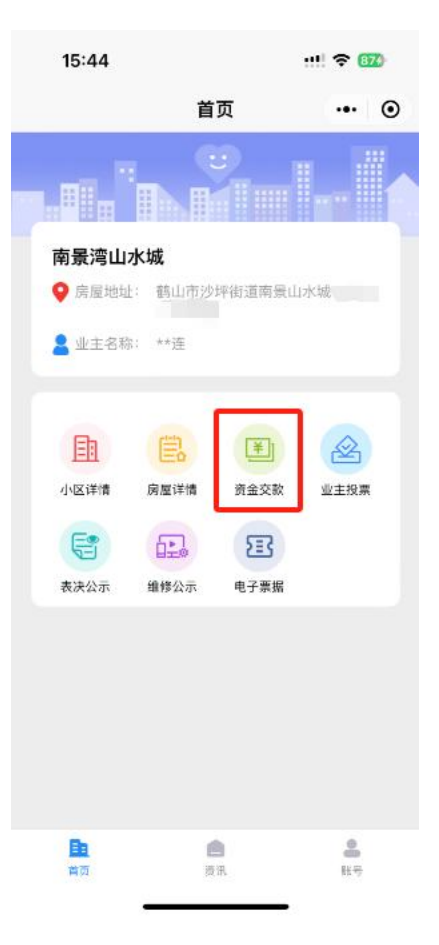

核对<mark>交款金额与房屋、业主</mark>信息后点击线上交款:

| 15:4   | 5           | ::!! 🗢 📴 |
|--------|-------------|----------|
| <      | 资金交款        | ••• ••   |
| 交款单号   | 2024032908  | 复制       |
| 小区名称   |             | 南景湾山水城   |
| 楼幢名称   |             | 1000     |
| 房屋地址   | 鹤山市沙坪街道南    | 景山水城。    |
| 建筑面积(r | n²)         | 121.07   |
| 业主名称   |             | 100      |
| 当前账户余  | \$额(元)      | ¥0.00    |
| 本次交款金  | c额(元)       | ¥        |
| 支      | 付前请先确认房屋信息和 | 业主信息     |
| PC     | S机交款        | 线上交款     |

选择要收缴维修资金的银行后输入微信支付密码

| 15:45 🔽  |         | ::!! 🗢 874                              |
|----------|---------|-----------------------------------------|
| <        | 资金交款    | ••• •                                   |
| 交款单号 🛛 💈 |         | 复制                                      |
| 小区名称     |         | 南景湾山水城                                  |
|          |         |                                         |
| ×        | 请输入支付密码 |                                         |
| 鹤山市住     | 宅专项维修资金 | 管理中心                                    |
| ¥        | 1000    |                                         |
|          |         |                                         |
| 原价<br>优惠 | 广东建行满洲  | ¥ , , , , , , , , , , , , , , , , , , , |
| 付款方式     | ◎ 建设银行储 | 諸蓄卡 (3046) ~                            |
|          |         |                                         |
|          |         |                                         |
| 1        | 2       | 3                                       |
| 4        | 5       | 6                                       |
| 7        | 8       | 9                                       |
|          | 0       |                                         |
|          |         |                                         |

交款成功后可点击查看交款记录按钮前往交易记录页面

| 8:56           |              | 57% 💷• |
|----------------|--------------|--------|
|                | 鹤山住维资金       | ••• •  |
|                |              |        |
|                | 交款成功         |        |
| 1~3个1<br>交款单号: | _作日后可在小程序中下载 | 电子发票   |
| 交款房屋: 💷        |              | ł      |
| 收款银行:          |              |        |
| 交款金额(元):       | ¥            |        |
| 查看交款           | 记录           | 返回     |
|                |              |        |
|                |              |        |
|                |              |        |

## 好了,至此线上交款完成!

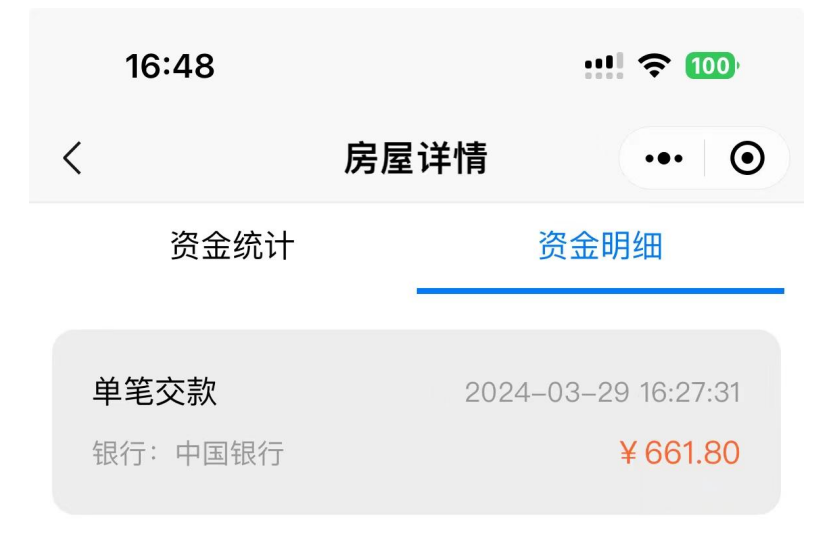

没有更多内容了

四、电子票据

在交款成功约 1-3 个工作日后,可以点击"电子票据"按钮查看该笔交款的电子发票。

第一步:点击"电子票据"

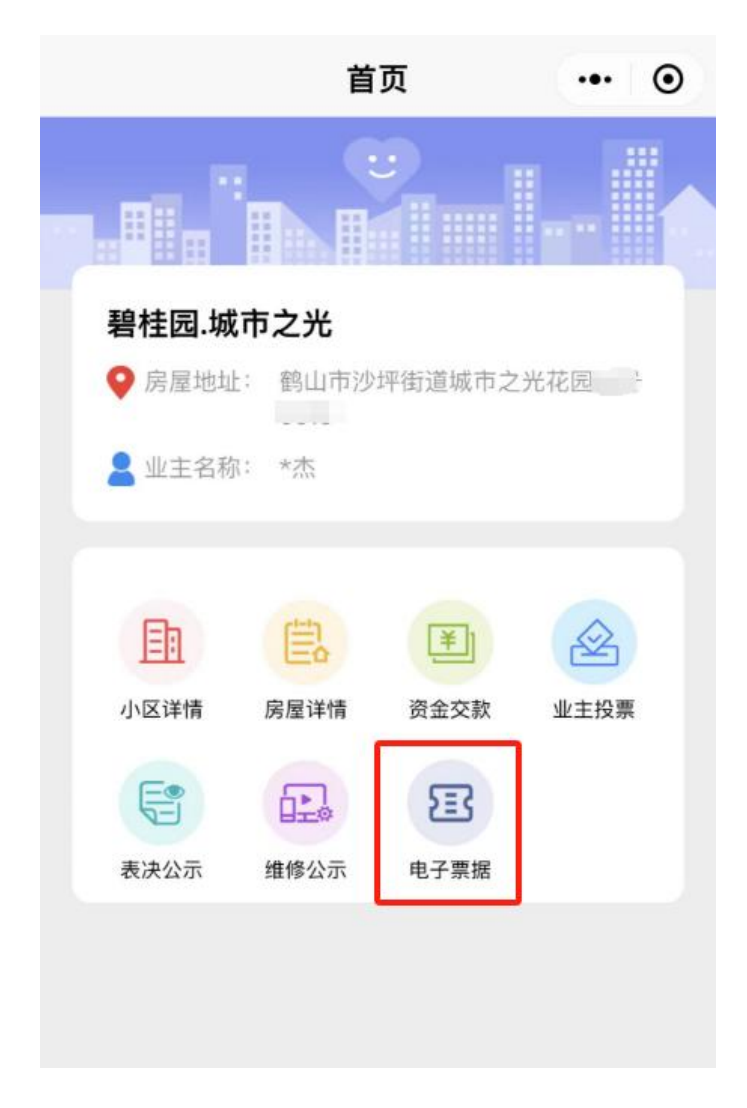

## 第二步:点击本次交款的记录

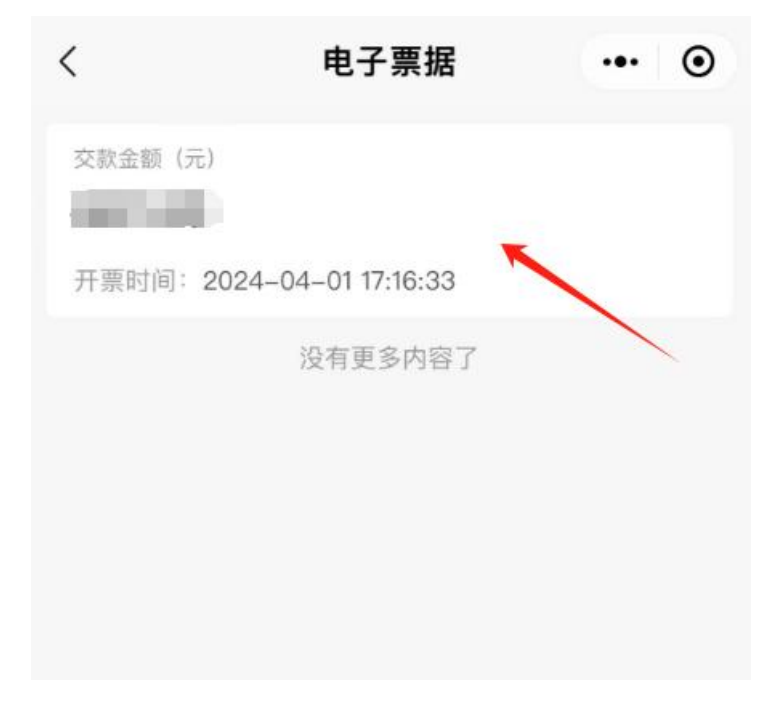

#### 第三步: 查看票据详情页面

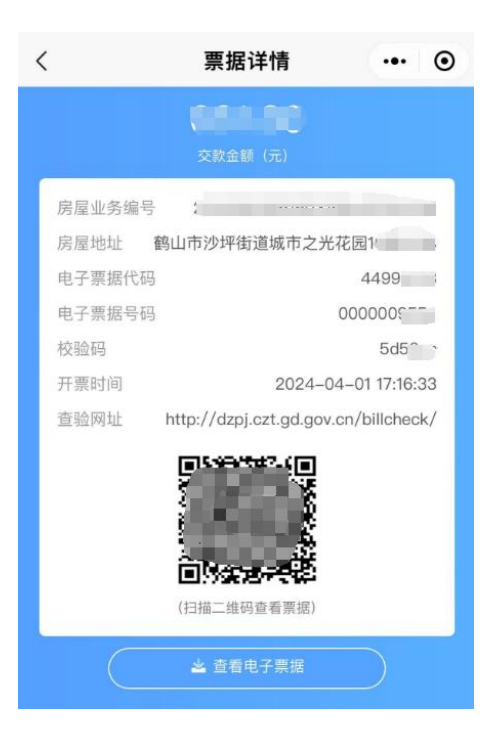

第四步:截图该页面,用微信扫一扫,打开相册中的该截图扫描二维码,即跳转至电子发票页面,可自行下载发票。

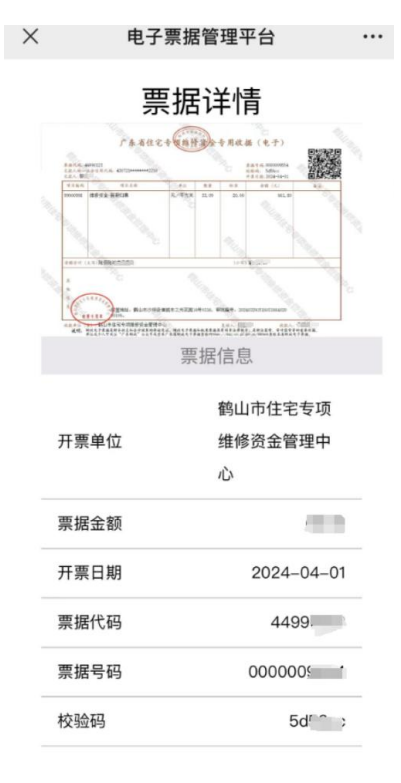